# le glisser / déposer

### Le glisser / déposer, une alternative au copier / coller

<u>Définition</u>: **Glisser / déposer** - Action de cliquer sur une icône et de maintenir le clic, puis de déplacer la souris vers un autre emplacement, puis lâcher le clic : les fichiers sélectionnés suivent la souris et son déplacés en direct : ils glissent avec la souris jusqu'au lâché du clic, où ils sont déposés.

#### Ouvrir le dossier où se trouve le fichier à transférer puis sa destination

Tout d'abord, nous allons ouvrir Le dossier qui contient le ou les fichiers à faire glisser dans une première fenêtre, puis le dossier de destination dans une autre fenêtre. L'exemple ci-dessous montre d'un côté une *clé USB* dans *Ordinateur*, et de l'autre le *dossier personnel*, dans "Images".

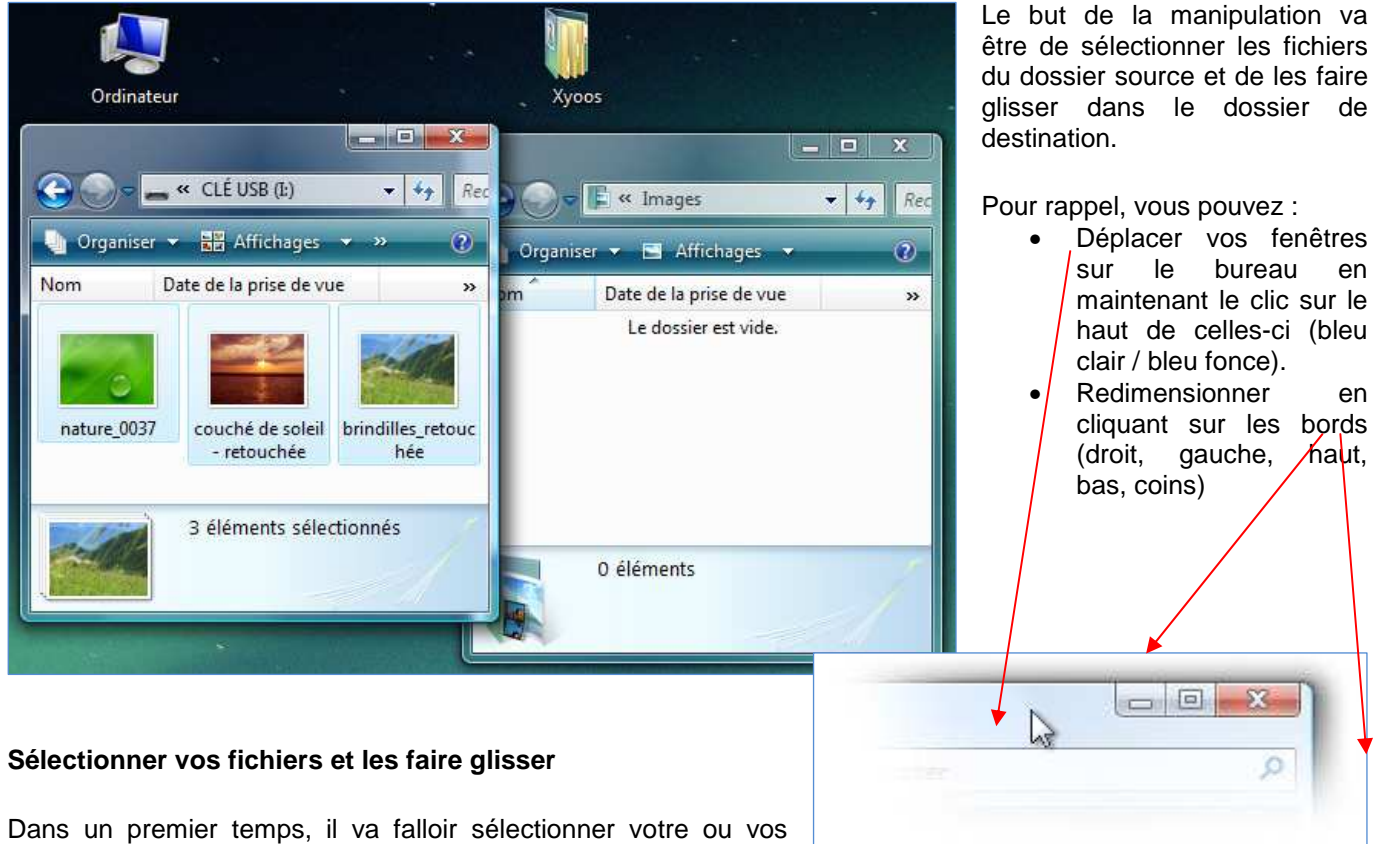

Dans un premier temps, il va falloir sélectionner votre ou vos fichiers avec notamment les *cadres de sélection* et la touche « Ctrl ».

- 1. faire un clic sur l'un des éléments de votre sélection et maintenir la pression sur le bouton
- 2. déplacez votre souris, toujours en maintenant le clic, vers la fenêtre de destination : un tas de fichiers transparents suivent le curseur
- 3. Une fois sur la fenêtre de destination, vous pouvez lâcher ! les fichiers sont copiés.

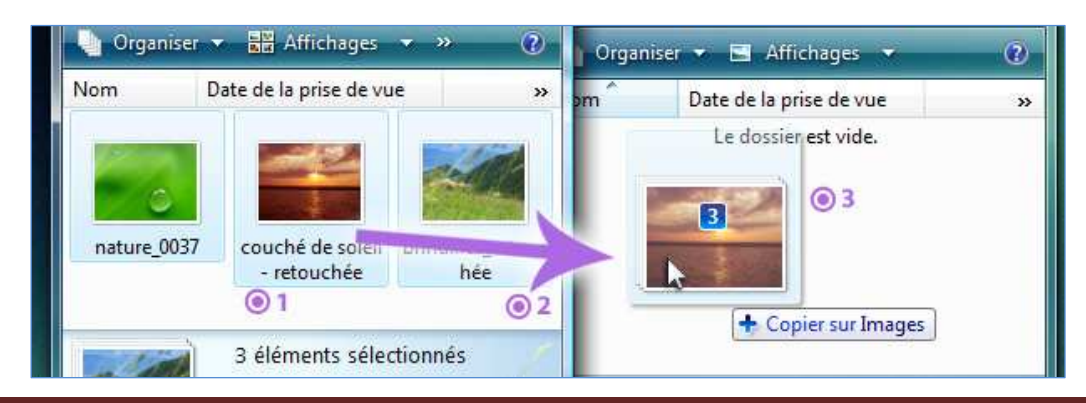

#### Le « glisser / déposer » devient un « couper / coller » lors d'un transfert sur un même périphérique

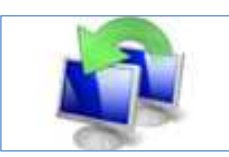

Si vous transférez un fichier de votre *bureau* à votre *dossier personnel* par exemple, le fichier reste sur votre ordinateur, dans le même disque dur. Par conséquent Windows va faire un *couper / coller* = déplacer votre fichier d'un dossier à l'autre. Ce qui est logique puisque dans la majorité des cas vous voudrez simplement déplacer le fichier sans le dupliquer.

#### Le « glisser / déposer » devient un « copier / coller » lors d'un transfert d'un périphérique à un autre

Par contre, si vous faites un *glisser / déposer* de votre ordinateur vers une carte mémoire ou *clé USB* (ou l'inverse) Windows effectuera un *copier / coller*. Logiquement lorsque vous mettez un fichier sur votre carte, vous souhaitez que ce fichier soit conservé sur l'ordinateur, d'où le *copier / coller*.

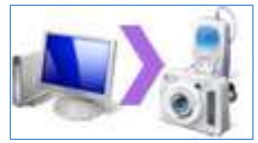

## En résumé

Si votre fichier à déplacer reste sur le même ordinateur, le *glisser / déposer* fera un *couper / coller*. Si votre fichier glisse vers un *disque dur externe*, une *clé USB* ... le système fera alors un *copier / coller*, afin de conserver votre fichier sur votre ordinateur.

#### Faire glisser un fichier directement dans un logiciel

Il est également possible de faire glisser un fichier directement dans un logiciel, afin de l'ouvrir. L'exemple ci-dessous montre comment faire glisser plusieurs musiques vers le lecteur Windows Media.

| Infinity 2008 (Klass Vocal Edit)<br>Listension<br>Listension<br>Listensi | Gano Josh Project<br>Infinity 2008 |
|----------------------------------------------------------------------------------------------------|------------------------------------|
|                                                                                                    | he he                              |

Si le logiciel en question est réduit dans la *barre des tâches* en bas de l'écran, il est possible, pendant un *glisser / déposer*, de se positionner sur l'indicateur pour que le logiciel se réaffiche à l'écran. Vous pourrez ensuite lâcher votre fichier dans le logiciel. Vous ne pouvez pas faire un *glisser / déposer* directement dans la *barre des tâches*.

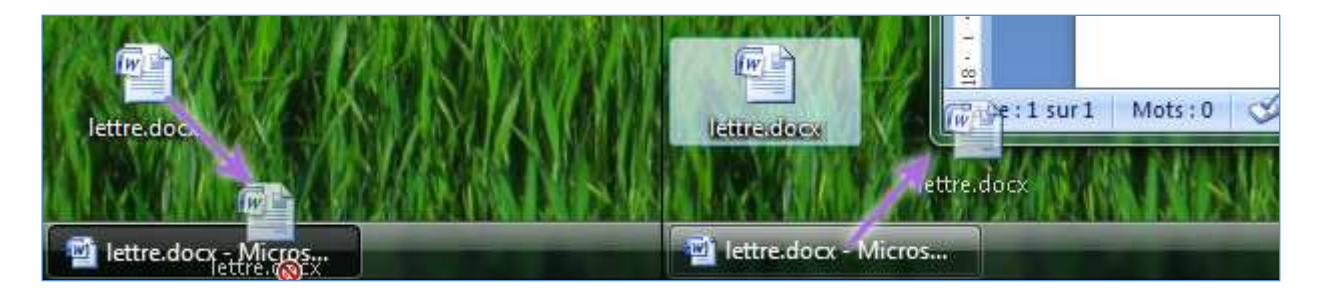